## 进入直播教室方式

### 方式1: 通过web页面进入教室

#### 【功能描述】

百家云提供了一套进入教室的web页面,用户可以自己拼参数进入直播间。对接用到专属域名,参考专属域名说明。

使用场景:合作方在网站上提供每节课进入教室的入口,当用户 点击进入教室按钮时,合作方将相关参数拼写为进教室URL,打 开URL便可进入教室并使用直播功能。

#### 【调用方法】

1. https://\${private\_domain}.at.baijiayun.com/web/rog
room\_id=<room\_id>&user\_number=
<user\_number>&user\_name=
<user\_name>&user\_role=
<user\_role>&user\_avatar=<user\_avatar>&sign=
<sign>

注:其中 user\_name 和 user\_avatar 的值在拼链接时需要 进行url编码(只有在网页或电脑客户端进教室的情况,拼url需要 对参数进行urlencode,算签名及app-sdk对接都不需要进行 encode),如

```
1. room_id=1234567890
2. user_number=123
```

```
3. user_role=0
```

- 4. user\_name=张三
- 5. user\_avatar=https://img.qq1234.org/uploads/allimg 13.jpg

6. sign=xxxxxx

则拼出来的进入教室的url为

1. https://\${private\_domain}.at.baijiayun.com/web/roo room\_id=1234567890&user\_number=123&user\_na 13.jpg&sign=xxxxxx

注:实际上根据http协议拼url的时候所有的参数都需要进入url编 码,不过room id/user number/user role/sign这些参数的值 只有数字或字母,url编码前和编码后的值是一样的。

#### 参数说明

| 参数          | 类型     | 是否必填 | 默认值 | 描述         |
|-------------|--------|------|-----|------------|
| room_id     | string | 是    |     | 房间IC       |
| user_number | int    | 是    |     | 合作方        |
| user_name   | string | 是    |     | 显示的        |
| user_role   | int    | 是    |     | 0:学生       |
| user_avatar | string | 否    |     | 用户头        |
| group_id    | int    | 否    | 0   | 分组号<br>只有分 |
| sign        | string | 是    |     | 签名         |

签名字段,需要在后端算好,计算规则参考直播进教室签名计算 文档

## 方式2: 合作方网站调起百家云客户端进入 房间

#### 【功能描述】

百家云提供了在网页端(合作方网站)调起电脑客户端进入教室,客户端在安装时将特定协议写入注册表,网页端通过 js 代码或 <a> 标签指定特定协议拉起百家云客户端

## 【协议格式】

调起百家云客户端的协议格式为:

- 1. <protocol>://urlpath=
   <urlpath>&token=token&ts=ts
- <protocol> : 协议头
  - 云端课堂客户端: baijiacloud://
  - 云端直播客户端: bjylive://
  - 双师课堂客户端: shuangshiclassroom://
  - 如果是定制的客户端,则协议头需要换成相应定制客户端的协议头
- <urlpath>: 方式1中拼的web页面地址进行 url encode 后的值
- token:固定字符串 token,不需要替换
- ts:固定字符串 ts,不需要替换

## 【调用方法】

- 1. //1. 先按方式1拼好web进入教室的url
- 2. web\_url =
  - 'https://\${private\_domain}.at.baijiayun.com/web/ro
    room\_id=1234567890&user\_number=123&user\_na
    13.jpg&sign=xxxxxx';
- 3.

```
4. //2. 按百家云客户端私有协议拼调起百家云客户端的地址
5. client_url = 'baijiacloud://urlpath=' +
encodeURIComponent(web_url) +
'&token=token&ts=ts'
6.
7. // 则拼好的client_url值为
8. //
baijiacloud://urlpath=https%3A%2F%2F${private_d
13.jpg%26sign%3Dxxxxx&token=token&ts=ts
```

怎样判断用户有没有安装客户端,请参考 常见问题1

#### 【网页中调起百家云客户端示例】

1. 通过js调起百家云客户端(需要先安装百家云客户端才能调起)

1. client\_url =

'baijiacloud://urlpath=https%3A%2F%2F\${private\_c 13.jpg%26sign%3Dxxxxx&token=token&ts=ts';

2.

3. window.open(client\_url);

1. 将拼好的地址放在 <a> 标签的href属性里面, 如

#### 1. **<a**

href="baijiacloud://urlpath=https%3A%2F%2F\${pri 13.jpg%26sign%3Dxxxxx&token=token&ts=ts"> 2. 进入教室 3. </a>

## 【移动端网页调用 APP 示例】

通过下面的函数获取 url,然后和刚才介绍的网页调起客户端的方 式相同,用 window.open(url) 或 <a href="url"></a> 的方式调起云端课堂或云端直播 APP。

- 1. 请认真参考以下代码中的参数,务必填写完整。
- 通过签名(sign)方式进入必填参数有: roomId、 userNumber、userName、userType、userAvatar、 sign、privateDomain、classType

| 1.  | /**                                                    |
|-----|--------------------------------------------------------|
| 2.  | * 通过此函数获取调起 url                                        |
| 3.  | *                                                      |
| 4.  | * @param {boolean} isLive true 表示云端直播,<br>false 表示云端课堂 |
| F   | A Charam (abject) quan (                               |
| э.  | * @paratin {Object} query 参数信息                         |
| 0.  | * @return {string}                                     |
| /.  | */                                                     |
| 8.  | function getAppOrt(IsLive, query) {                    |
| 9.  | Var params = { };                                      |
| 10. | // 通过参加码进入                                             |
| 11. | If (query.code) {                                      |
| 12. | params.joinCode = query.code;                          |
| 13. | params.userName = query.userName;                      |
| 14. | params.userType = query.userType;                      |
| 15. | //如果为分组直播,请传入分组号,非分组直播则                                |
|     | 不用传此参数                                                 |
| 16. | params.group_id = query.group_id;                      |
| 17. | // 如果您拥有个性域名,需要传入个性域名,没有                               |
|     | 则不用传值,不参与签名计算                                          |
| 18. | params.privateDomain = 'xxx';                          |
| 19. | // 教室类型,不传默认大班课,班级类型参考服务                               |
|     | 端班级类型,不参与签名计算                                          |
| 20. | params.classType = 4;                                  |
| 21. | }                                                      |
| 22. | // 通过 sign 进入                                          |
| 23. | else {                                                 |
| 24. | params.roomId = query.roomId;                          |
|     |                                                        |

| 25. params.userNumber = query.userNumber; |
|-------------------------------------------|
| 26. params.userName = query.userName;     |
| 27. params.userType = query.userType;     |
| 28. params.userAvatar = query.userAvatar; |
| 29. // 签名计算参数参考直播进教室签名计算文档,参              |
| 数名一般使用下划线格式                               |
| 30. params.sign = query.sign;             |
| 31. //如果为分组直播,请传入分组号,非分组直播则               |
| 不用传此参数                                    |
| 32. params.group_id = query.group_id;     |
| 33. // 如果您拥有专属域名,需要传入专属域名,没有              |
| 则不用传值,不参与签名计算                             |
| 34. params.privateDomain = 'xxx';         |
| 35. // 教室类型,不传默认大班课,班级类型参考服务              |
| 端班级类型,不参与签名计算                             |
| 36. params.classType = 4;                 |
| 37. }                                     |
| 38. if (isLive) {                         |
| 39. // 云端直播 app                           |
| 40. return 'bjlivemeeting://room.join?' + |
| \$.param(params <mark>);</mark>           |
| 41. }                                     |
| 42. else {                                |
| 43. // 云端课堂 app                           |
| 44. return 'bjhlliveapp://room.join?' +   |
| \$.param(params <mark>);</mark>           |
| 45. }                                     |
| 46. }                                     |
|                                           |

## 方式3:使用客户端通过参加码进入房间

#### 【功能描述】

百家云提供了一个凭参加码快速进入房间的方式(参加码生成 见 API-3 和 API-7 ),参加码由合作方通过适当的方式传递 给用户。

使用场景:用户打开百家云客户端,在登陆页输入参加码和用户 昵称后进入房间

注意:

- 1. 用户昵称建议不超过12个字
- 管理员可凭管理员参加码进入,多个管理员可以使用同一个 参加码进入教室。
- 老师可凭老师参加码进入,老师参加码只支持一位老师使用,如果多人使用同一个老师参加码进入教室,则后进入的老师会将先进入的老师挤出教室
- 4. 收费课场景:学生参加码是使用每个学生用户的user\_number生成的,每个学生参加码只能有一人使用,如果多人使用同一个学生参加码进入教室,则后进入的学生会将先进入的学生挤出教室
- 5. 免费课场景:使用 user\_number=0 生成一个学生参加 码,此学生参加码支持多人同时使用进入教室,无互挤机制

#### 方式4:移动端调用SDK进入房间

#### 集成Android SDK进入房间

具体集成方式参考Android直播核心SDK

#### 集成iOS SDK进入房间

具体集成方式参考iOS直播核心SDK

#### 集成JS SDK进入房间

具体集成方式参考JS-SDK集成文档

## 方式5: 使用参加码和用户名调起百家云客 户端进入房间

#### 【功能描述】

百家云提供了在网页端(合作方网站)调起电脑客户端进入教

- 室,客户端在安装时将特定协议写入注册表,网页端通过 js 代码
- 或 <a> 标签指定特定协议拉起百家云客户端

### 【协议格式】

调起百家云客户端的协议格式为:

1. <protocol>://urlpath=
 <urlpath>&token=token&ts=ts

- <protocol> : 协议头
  - 云端课堂客户端: baijiacloud://
  - 云端直播客户端: bjylive://
  - 如果是定制的客户端,则协议头需要换成相应定制客户端的协议头
- <urlpath>: 方式1中拼的web页面地址进行 url encode 后的值
- code:参加码
- user\_name:用户名
- token:固定字符串 token,不需要替换
- ts:固定字符串 ts,不需要替换

### 【调用方法】

| 1. //1. 先按方式1拼好web进入教室的url                          |
|-----------------------------------------------------|
| 2. web_url =                                        |
| 'https://\${private_domain}.at.baijiayun.com/web/ro |
| code=gpkmaa&user_name=%E5%BC%A0%E4%B8               |
| 3.                                                  |
| 4. //2. 按百家云客户端私有协议拼调起百家云客户端的地址                     |
| 5. client_url = 'baijiacloud://urlpath=' +          |
| encodeURIComponent(web_url) +                       |
| '&token=token&ts=ts'                                |

```
6.
7. // 则拼好的client_url值为
8. // baijiacloud://urlpath=https%3A%2F%2F${private_d
```

怎样判断用户有没有安装客户端,请参考 常见问题1

#### 【网页中调起百家云客户端示例】

1. 通过js调起百家云客户端(需要先安装百家云客户端才能调起)

1. client\_url =

'baijiacloud://urlpath=https%3A%2F%2F\${private\_c

2.

3. window.open(client\_url);

1. 将拼好的地址放在 <a> 标签的href属性里面, 如

1. **<a** 

href="baijiacloud://urlpath=https%3A%2F%2F\${pri

2. 进入教室

3. **</a>** 

## 常见问题

## 1. 怎样通过js判断用户有没有安装客户端?

事实上,我们没办法判断客户有没有安装直播客户端,但我们可 以通过另外一种方式解决这个问题。 在调起直播客户端的时候,我们设置一个定时器,过5s后弹出一 个框,提示用户来下载客户端(或通过网页进教室)

- 如果用户已经安装过客户端,应该就是直接调起了,他不会 注意到这个弹框。
- 如果用户没有安装客户端,尝试调起客户端会没有反应,过
   5s后他就会看到这样一个提示框,下载客户端(或通过网页 进教室)

相关代码如下:

| 1. if (browser.ie    browser.firefox) {             |
|-----------------------------------------------------|
| 2. // IE和火狐用window.open打开                           |
| 3. // 调起客户端 5秒之后自动关闭调起窗口                            |
| 4. var client =                                     |
| window.open(enterClassroomClientURL);               |
| 5.                                                  |
| 6. setTimeout(function () {                         |
| 7. if (client) {                                    |
| 8. client.close(); //关闭新打开的浏览器窗口, 避                 |
| 免留下一个空白窗口                                           |
| 9. }                                                |
| 10. <b>}, 5000)</b> ;                               |
| 11. } else {                                        |
| 12. //其它浏览器使用模拟 <a>标签`click`事件的形式调</a>              |
| 起。                                                  |
| <pre>13. var a = document.createElement("a");</pre> |
| 14. a.setAttribute("href",                          |
| enterClassroomClientURL);                           |
| <ol> <li>document.body.appendChild(a);</li> </ol>   |
| 16. a.click();                                      |
| 17. }                                               |
| 18.                                                 |
| 19. setTimeout(function () {                        |
| 20. // 5秒之后不管有没有调起都弹窗提示下载客户端                        |
| 21. dialog.open();                                  |
| 22. <b>}, 5000);</b>                                |
|                                                     |

# 2. 怎样通过iframe嵌入方式调用本地音视频设备,进行发言?

在客户使用iframe 嵌入方式时,大班课、小班课在众多浏览器中都会出现不能发言的问题;主要原因是跨层级导致,目前我们给一个临时解决方案,给iframe 加上如下属性:

 allow="microphone;camera;midi;encryptedmedia; "

如上述不行,或者添加

 allow="microphone \*;camera \*;midi \*;encryptedmedia \*; "

两种写法根据实际情况引用;可以正常调用设备上麦,但是仅支持chrome浏览器,且chrome 58版本以上。必须使用https协议,原因是chrome 47版本之后,禁止http协议获取系统麦克风权限。

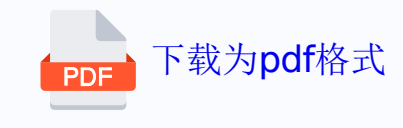